| ÖBS PEDAGOJİK FORMASYON BAŞVURU KILAVUZU                                                                                                    |                                                                                                    |                                                                                                    |
|----------------------------------------------------------------------------------------------------|----------------------------------------------------------------------------------------------------|----------------------------------------------------------------------------------------------------|
| http://obs.atauni.edu.tr/<br>adresinden ÖBS'ye<br>giriş yapınız.                                                                                                    | OBS hesabiniz yok mu? Hemen Kaydolun                                                                                                    | ÖĞRENCİ BİLGİ SİSTEMİ<br>T.C. Kimlik Numarası<br>T.C. No. yazınız:<br>Parola<br>Parolamı Unuttum<br>AOF / UZEM Parola<br>Güncelleme                                                                                                    |
| Sol taraftaki menülerden                                                                                                    | Antes, a sam                                                                                                    | Hoppeding Aveila Dill 🧕 Ateasta                                                                                                    |
| "Başvuru İşlemleri-<br>Kayıt Başvuruları"na<br>tıklayınız<br>"Pedagojik Formasyon<br>Başvuru" linkine<br>tıklayınız.                                                    | Attif Bagvurular<br>Attif Bagvurular<br>Pedagojik Formasyon<br>Başvuru<br>Keet Bayvulat                                                                                                    | Ozel Ogrenci Başvunu<br>İçin)                                                                                                    |
| Açılan sayfada nüfus ve<br>iletişim bilgileri<br>otomatik gelecektir.<br>Mezun olduğunuz bölüm<br>ve başvuru yapmak<br>istediğiniz program<br>bilgilerini tanımlayınız. | EXTITUM DISL COLUMNI<br>Commenter<br>Commenter | Autoritation of the second a foregoing of the second and and a second and and a second of the second and and a second a second a foregoing of the second and a second a second |

## DAHA ÖNCE ÖBS KAYDI OLAN ANCAK PAROLASINI UNUTAN ÖĞRENCİLER

Eğer daha önce Atatürk Üniversitesi ÖBS'ye yatay geçiş, pedagojik formasyon, lisansüstü başvuru vs. sebeple kayıt yapmışsanız "Hemen Kaydol" sayfasından bir daha kayıt yapmanıza gerek yoktur.

Doğrudan <u>http://obs.atauni.edu.tr/</u> adresinden ÖBS'ye giriş yapabilirsiniz.

Eğer parolanızı unuttuysanız <u>http://obs.atauni.edu.tr/SifreGuncelleme.aspx</u> adresinden bilgilerinizi girerek yeni parolanızın cep telefonunuza SMS olarak gelmesini sağlayabilirsiniz.

Eğer ÖBS'de kayıtlı bir cep telefonunuz yoksa veya güncel değilse <u>http://obs.atauni.edu.tr/CepNoGuncelleme.aspx</u>adresinden sisteme girmeden cep telefonunuzu güncelleyebilirsiniz.

Bu konuda <u>http://obs.atauni.edu.tr/Parola\_Guncelleme\_De%C4%9Fi%C5%9Ftirme.pdf</u> adresinden ulaşabileceğiniz kılavuzdan bilgi edinebilirsiniz.